#### ลงทะเบียนOffice365

http://digital.tsu.ac.th/ms365

หลังจากลงทะเบียน 24ชม. ยกเว้นวันหยุดราชการ ให้เปลี่ยนรหัสผ่านเพื่อใช้งาน

https://passwordreset.microsoftonline.com/

ขั้นตอนการเปลี่ยนรหัสผ่าน

1. ใส่ username : <u>รหัสนิสิต@ms365.tsu.ac.th</u> และ Text

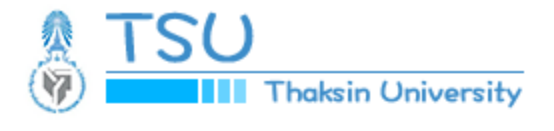

# Get back into your account

# Who are you?

To recover your account, begin by entering your email or username and the characters

Email or Username: \*

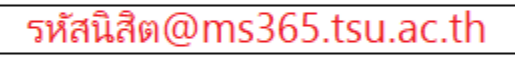

Example: user@contoso.onmicrosoft.com or user@contoso.com

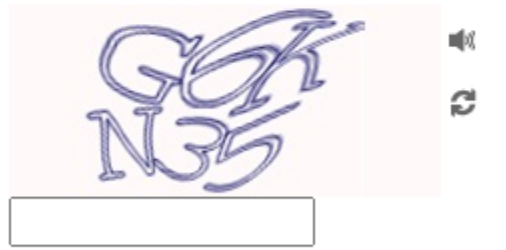

Enter the characters in the picture or the words in the audio. \*

Next Cancel

2. Verification เลือกเมลล์ที่ลงทะเบียน เมลล์มหาลัย @tsu.ac.th กด Next

verification step 1 > verification step 2 > choose a new password

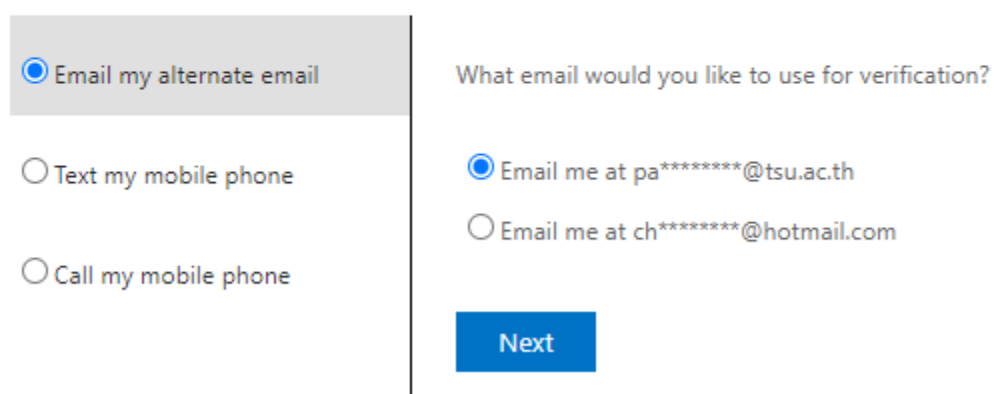

Please choose the first contact method we should use for verification:

### 3. กด Email เพื่อรับ verification code

You will receive an email containing a verification code at your alternate email address (pa\*\*\*\*\*\*\*@tsu.ac.th).

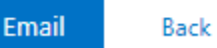

4. เข้าอีเมลล์ เพื่อนำ Code มาใส่ และกด Next

We've sent an email message containing a verification code to your inbox.

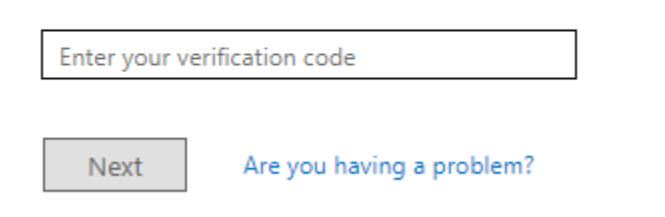

## 5. verification step 2 กรอกเบอร์โทรศัพท์ที่ลงทะเบียนไว้ กด Text

In order to protect your account, we need you to enter your complete mobile phone number (\*\*\*\*\*\*\*\*\*34) below. You will then receive a text message with a verification code which can be used to reset your password.

|    | Enter your phone number                |  |  |
|----|----------------------------------------|--|--|
|    | Text                                   |  |  |
| 6. | กรอก Code ที่ได้รับ ในโทรศัพท์ กด Next |  |  |

We've sent you a text message containing a verification code to your phone.

| Enter your verification code |           |                            |  |  |  |  |  |  |  |
|------------------------------|-----------|----------------------------|--|--|--|--|--|--|--|
|                              |           |                            |  |  |  |  |  |  |  |
| Next                         | Try again | Contact your administrator |  |  |  |  |  |  |  |

7. ตั้งรหัสผ่าน ทั้ง2ครั้ง ให้ตรงกัน กด Finish ก็สามารถใช้งานได้

| verification step | 1√> | verification | step 2 √ | > | choose a | a new | password |
|-------------------|-----|--------------|----------|---|----------|-------|----------|
|-------------------|-----|--------------|----------|---|----------|-------|----------|

| * Enter new password:   |  |  |  |  |  |  |  |
|-------------------------|--|--|--|--|--|--|--|
|                         |  |  |  |  |  |  |  |
| Password strength       |  |  |  |  |  |  |  |
| * Confirm new password: |  |  |  |  |  |  |  |
|                         |  |  |  |  |  |  |  |
| Finish Cancel           |  |  |  |  |  |  |  |